# 2021 年河北省普通高校招生考试 模拟志愿填报系统操作手册

| ì        | 志愿填报流程                                       | 2                                                   |
|----------|----------------------------------------------|-----------------------------------------------------|
|          | (一)系统登录                                      | 2                                                   |
|          | (二)考生承诺                                      | 3                                                   |
|          | (三)模拟志愿填报时间表                                 | 3                                                   |
|          | (四)模拟志愿填报表                                   | 4                                                   |
|          | (五)志愿填报                                      | 4                                                   |
|          | 1、顺序志愿                                       | 4                                                   |
|          | 2、平行志愿                                       | 5                                                   |
|          | (六)退出系统                                      | 5                                                   |
| <u> </u> | 相关操作说明                                       | 6                                                   |
|          | (一)顺序志愿                                      | 6                                                   |
|          | 1、清除院校                                       | 6                                                   |
|          | 2、清除专业                                       | 6                                                   |
|          | 3、专业调剂                                       | 6                                                   |
|          | (二) 平行志愿                                     | 6                                                   |
|          | 1、清空                                         | 6                                                   |
|          |                                              | 0                                                   |
|          | 2、插入                                         | 7                                                   |
|          | 2、插入<br>3、上移                                 |                                                     |
|          | 2、插入<br>3、上移<br>4、下移                         | 7<br>7<br>7                                         |
|          | 2、插入<br>3、上移<br>4、下移<br>5、删除                 | 7<br>7<br>7<br>7                                    |
|          | 2、插入                                         | 7<br>7<br>7<br>7<br>7                               |
|          | 2、插入<br>3、上移<br>4、下移<br>5、删除<br>6、调整<br>7、拖动 | 7<br>7<br>7<br>7<br>7<br>                           |
|          | 2、插入                                         | 7<br>7<br>7<br>7<br>7<br>7<br>7<br>                 |
|          | 2、插入                                         | 7<br>7<br>7<br>7<br>7<br>7<br>7<br>                 |
|          | 2、插入                                         | 7<br>7<br>7<br>7<br>7<br>7<br>7<br>7<br>            |
|          | 2、插入                                         | 7<br>7<br>7<br>7<br>7<br>7<br>8<br>8<br>8<br>8      |
|          | 2、插入                                         | 7<br>7<br>7<br>7<br>7<br>7<br>8<br>8<br>8<br>8<br>8 |

# 一、志愿填报流程

# (一) 系统登录

考生可通过河北省教育考试院官方网站(http://www.hebeea.edu.cn),点击相应链接进入普通高校招生志愿填报系统,也可以通过河北省普通高校招生考试信息管理与服务平台(https://gk.hebeea.edu.cn)进入(如图1-1)。

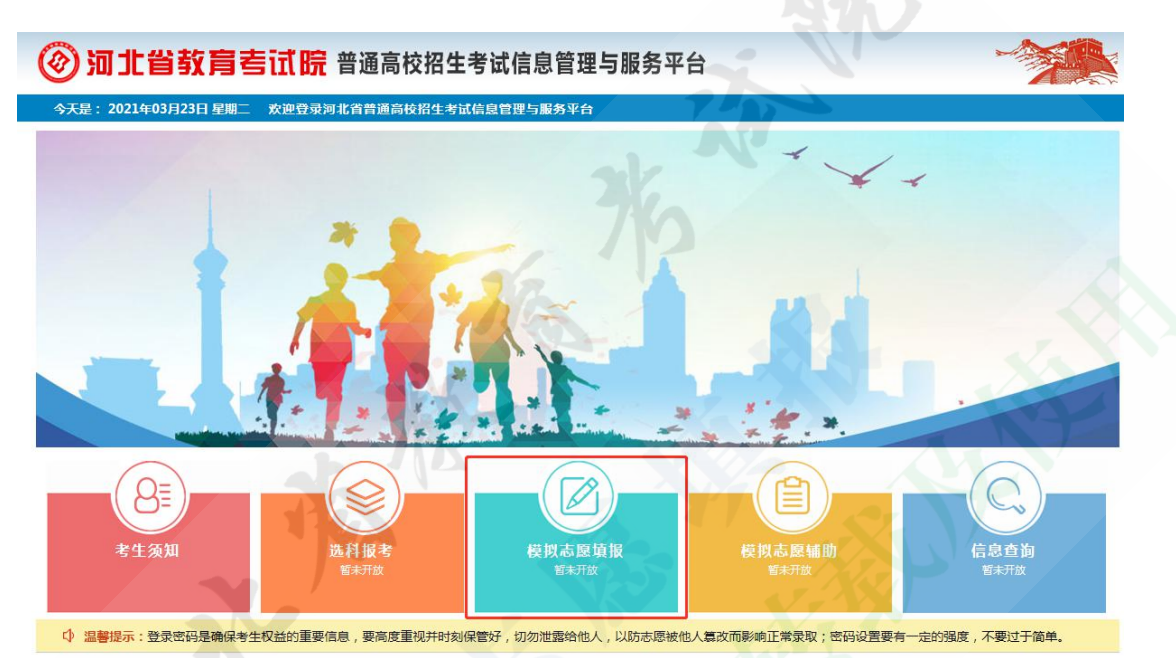

图 1-1 河北省普通高校招生考试信息管理与服务平台

点击"模拟志愿填报"色块,进入模拟志愿填报系统登录页面(如图 1-2)。

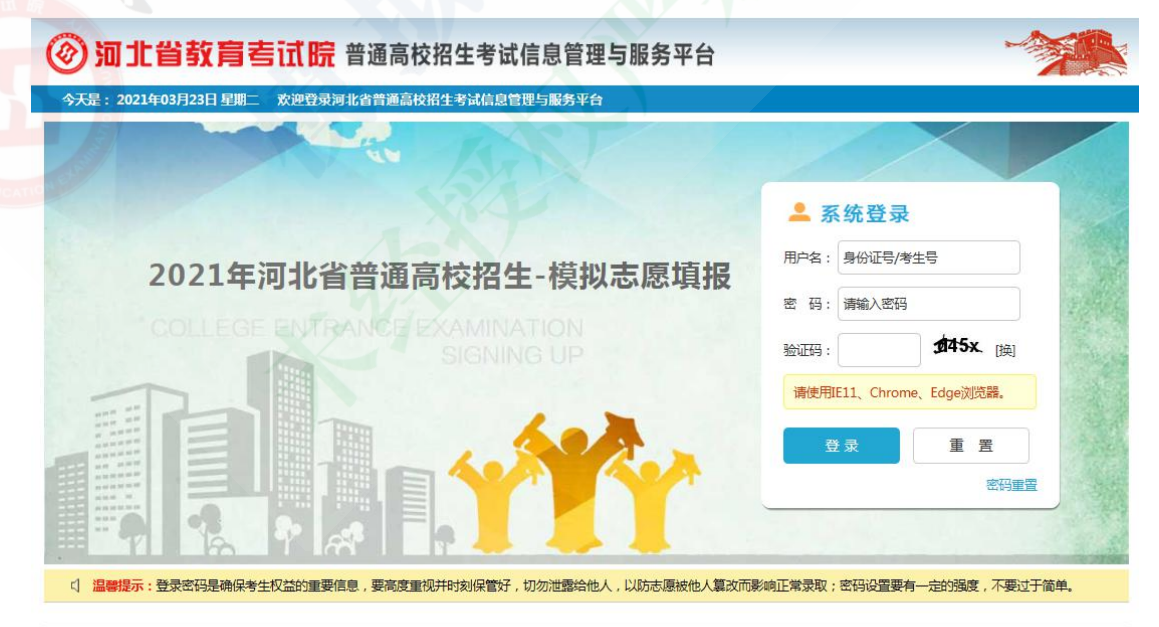

Copyright © 河北省教育考试院 2021 All rights reserved \_ 冀(CP备05002806号

图 1-2 模拟志愿填报系统登录页面

考生输入用户名、密码及验证码后,点击登录按钮进入系统。

- 用户名为考生身份证号或考生号。
- 密码为高考报名及个人信息查询时所使用的密码。

# (二)考生承诺

首次登录时,考生须对《河北省普通高校招生模拟志愿填报承诺书》进行承诺(如图 1-3)。

| 河北省教育考试院 普通高校招生考试信息管理与服务平台                                                                                                    | <b>~</b> |         |
|----------------------------------------------------------------------------------------------------|----------|---------|
| 今天是:2021年03月24日星期三 欢迎登录河北省普通高校招生考试信息管理与服务平台                                                                                                    | 2 修改密码   | [→ 退出系统 |
| 河北省2021年普通高校招生模拟志愿填报承诺书                                                                                                    |          |         |
| <ul> <li>我是参加河北省2021年普通高校招生模拟录取的考生,本人作如下承诺:</li> <li>1.保证填报的模拟志愿等各项信息为本人意愿,真实、准确,如果委托他人代报,后果由本人负责。</li> <li>2.保证按照模拟志愿填服系统提示操作,如未按要求规范操作所造成的后果由本人自负。</li> <li>3.妥善保管登录觉码等个人重要信息,因本人原因造成信息泄露的,后果由本人自负。</li> <li>4.自然遵守法律、法规和河北省普通高校招生的各项规定,尊重爆拟录取工作,履行上述承诺和诚信义务,如有违反,自愿受处理。</li> <li>5.已知晓此次模拟录取不与2021年正式高考录取挂钩,不提供模拟录取结果查询。</li> <li>承诺人: 证件号码:</li> </ul> | ż        |         |

图 1-3 考生承诺页面

点击"我承诺"按钮后,方可进入志愿填报时间表页面。

(三) 模拟志愿填报时间表

模拟志愿填报各批次填报时间安排在此页面列出(如图 1-4),在模拟志愿 填报规定时间内的,点击"填报"按钮,进入相应批次的模拟志愿填报页面。

| ⑦ 河北省教育考试                |            |             |                   |          |        |               |
|--------------------------|------------|-------------|-------------------|----------|--------|---------------|
| 今天是: 2021年03月24日 星期三   3 | 欠迎登录河北省普通i | 高枝招生考试      | 【信息管理与服务平台        |          |        | 2 修改廠码 🕞 退出系统 |
|                          | 考生号        | 1           |                   | 姓名       | 3      |               |
|                          | 系统维护时间:202 | 21-03-24 00 | :00:00-2021-03-24 | 06:00:00 |        |               |
|                          | 批次         | 志愿          | 填报时间              | ]        | 操作     |               |
|                          | 本科提前批A段    |             |                   |          |        |               |
|                          | 本科提前批B段    | 1           |                   |          |        |               |
|                          | 本科提前批C段    |             | -                 |          | 123407 |               |
|                          | 本科批        | 态感填放        |                   |          | 俱扳     |               |
|                          | 专科提前批      | 1           |                   |          |        |               |
|                          | 专科批        |             |                   |          |        |               |
|                          |            |             |                   |          |        |               |
|                          |            |             |                   |          |        |               |
|                          |            |             |                   |          |        |               |

Copyright © 河北省教育考试院 2021 All rights reserved 冀ICP备05002806号

图 1-4 模拟志愿填报各批次填报时间安排页面

# (四) 模拟志愿填报表

模拟志愿填报表页面(如图 1-5)显示考生基本信息、批次入口及当前填报 时间段内所填报成功的志愿信息。在批次入口选择栏,点击所要填报的批次,进 入 XXXX 批次模拟志愿填报页面。

| <b>⑧</b> 河: | 北省教育者          | <b>与试院</b> 普通高校招给                 | 主考试信息管            | 理与服务平台                           |                                 | -                |         |
|-------------|----------------|-----------------------------------|-------------------|----------------------------------|---------------------------------|------------------|---------|
| 今天是: 20     | )21年03月24日 星期三 | 欢迎登录河北省普通高校招生考                    | <b>F试信息管理与服务</b>  | 平台                               | STA /                           | <u>つ</u> 修改密码    | [→ 退出系统 |
|             |                | 2021年                             | 河北省普通高            | 校招生模拟志愿填                         | 报表                              |                  |         |
|             | 考生号            |                                   | 姓 名               | 0 7 5                            | 民族                              | 汉族               |         |
|             | 考试类型           | 统考                                | 报考类别              | 艺术                               | 外语语种                            | 英语               |         |
|             | 已获资格           |                                   |                   |                                  |                                 |                  |         |
|             | 批次入口选择         | 本科提前批A段(志愿填报)进入期<br>本科批(志愿填报)进入增援 | 本科提前批 专科提前批 专科提前批 | はB段 (志愿填报) 进入填报<br>た (志愿填报) 进入填报 | 本科提前批C段 (志愿填报<br>专科批 (志愿填报) 进入语 | <b>〕) 进入填报</b> 报 |         |
|             | 所填志愿           | 1                                 | ís.               | P                                |                                 |                  |         |
|             |                | 313-                              | Ŧ                 | 全退出                              |                                 |                  |         |

图 1-5 模拟志愿填报表页面

# (五) 志愿填报

考生选择的批次及科类不同,志愿填报模式及数量也会随之发生变化。

1、顺序志愿

顺序志愿只能填报一所院校,最多填报6个专业和一个是否服从专业调剂选项(如图1-6)。

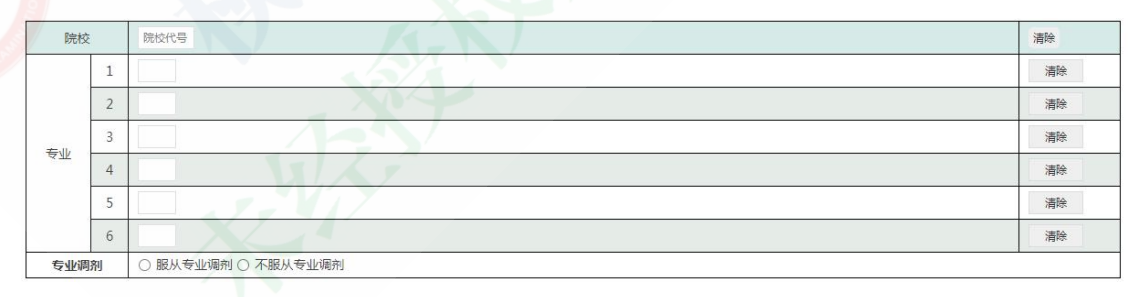

#### 图 1-6 顺序志愿填报页面

考生进入所选批次填报页面后,依次选择计划性质、科类等,其中,填报本 科提前批C段的高校专项计划、高水平运动队、高水平艺术团等志愿的考生还需 选择获得的资格类型,然后键入院校代号、专业代号以及选择是否"服从专业调 剂"并保存。保存成功后系统会给出"XXXX 批次志愿保存成功!"提示。点击 "返回填报表"按钮返回志愿填报表页面。

2、平行志愿

平行志愿模式,以"院校+专业"方式进行填报,即先填写院校代号,再填 写专业代号(如图 1-7)。同一批次下,考生所选择的科类不同,允许填报的志 愿最大数量也可能发生变化。

|       | 序号 | 院校      | 专业         | 操作                  |  |  |
|-------|----|---------|------------|---------------------|--|--|
| 志愿导航  | 1  | 清空院校代号  | <b> </b>   | 插入上移下移删除调整至第志愿      |  |  |
| 01-20 | 2  | 清空院校代号  | 专业         | 插入上移下移 删除 调整 至第 志愿  |  |  |
| 21-40 | 3  | 清空院校代号  | <b>卓</b> 亦 | 插入上移下移 删除调整 至第志愿    |  |  |
| 41-60 | 4  | 清空院校代号  | 专业         | 插入上移下移 删除 调整 至第 志愿  |  |  |
| 61-80 | 5  | 清空院校代号  | 专业         | 插入上移 下移 删除 调整 至第 志愿 |  |  |
| 81-96 | 6  | 清空院校代号  | 专业         | 插入上移下移 删除 调整 至第 志愿  |  |  |
| 保存    | 7  | 清空院校代号  | 专业         | 插入上移 下移 删除 调整 至第 志愿 |  |  |
| 返回    | 8  | 清空院校代号  | 专业         | 插入上移下移删除调整至第志愿      |  |  |
|       | 9  | 清空院校代号  | 专业         | 插入上移 下移 删除 调整 至第 志愿 |  |  |
|       | 10 | 清空 院校代号 | 专业         | 插入上移 下移 删除 调整 至第 志愿 |  |  |

#### 图 1-7 平行志愿填报页面

考生进入所选批次填报页面后,依次选择计划性质、科类,然后键入院校代 号、专业代号。在填报时,考生要注意填报时间并及时进行志愿保存。保存成功 后系统会给出"XXXX 批次志愿保存成功!"提示。点击"返回填报表"按钮返 回志愿填报表页面。

注意:在正确输入院校代号及专业代号后,输入框将置为不可编辑状态,考 生若想修改,可点击清除按钮将所填院校代号或专业代号清空后,重新进行输入。

(六)退出系统

在志愿填报表页面"所填志愿"一栏会显示考生当前填报时间段内所填报的 全部志愿信息,核查无误后可以退出系统。在退出系统时,考生应增强自身信息 安全意识,点击"安全退出"按钮离开当前页面(如图 1-8)。

#### 2021年河北省普通高校招生模拟志愿填报表

| 考生       | 5 0110010100007                   | 姓名                             | 170007                             | 民族                        | 汉族             |
|----------|-----------------------------------|--------------------------------|------------------------------------|---------------------------|----------------|
| 考试学      | 经型 统考                             | 报考类别                           | 艺术                                 | 外语语种                      | 英语             |
| 已获到      | 图格                                |                                |                                    |                           |                |
| 批次入口     | 1选择 本科提前批A段(志愿填射<br>本科批(志愿填报)进入增  | 送入修改     本科提調       服     专科提調 | 前批B段 (志愿填报) 进入修改<br>前批 (志愿填报) 进入填报 | 本科提前批C段(志愿)<br>专科批(志愿填报)进 | 真报)进入填报<br>入填报 |
| 你已       | 成功保存以下志愿:                         |                                |                                    |                           |                |
| 所 【本科    | 排提前批A段】(志愿填报)【非定向】                | 【播音与主持艺术校际联考                   | 【顺序志愿】志愿保存时间:20                    | 021-03-25 17:56:24        |                |
| 志 1549   | 西北大学(西安市)[公办] 40播音与主              | 持艺术,服从专业调剂                     |                                    |                           |                |
| 愿【本和     | ₩提前批B段】(志愿填报)【非定向】                | 【历史科目组合】【平行志】                  | 息】志愿保存时间:2021-03-25                | 18:45:53                  |                |
|          | (01). OUN MAE I MM 2454 MMBLI (24 | HAR 1.1.1 (1.1.1)              |                                    |                           |                |
|          |                                   | 图 1-8 号                        | 安全退出                               |                           |                |
| <u> </u> | 相关操作说明                            | 月                              |                                    |                           |                |
|          |                                   | 7.2                            |                                    |                           |                |
| (-)      | 、顺定士原                             |                                |                                    |                           |                |
|          | / //贝/ ] / /匹//起                  |                                |                                    |                           |                |
| · ·+     |                                   |                                |                                    |                           |                |
| 、消       | <b>所际</b> 校                       |                                |                                    |                           |                |
|          |                                   |                                |                                    |                           |                |

点击院校后的 清除 按钮,将清空当前批次所填报的院校代号及全部专业

清除

代号,同时院校代号及专业代号输入框都置为可输入状态。

国际关系学院【公办】 【本科提前批A段】【非定向】【历史科目组合】

2、清除专业

院校

0413

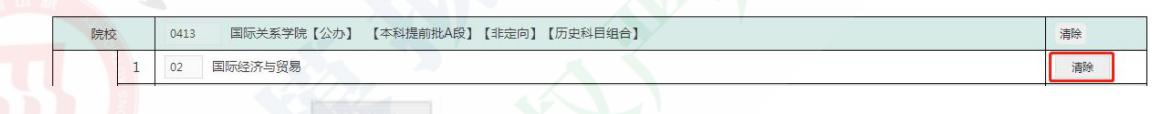

点击专业后的 <sup>清除</sup> 按钮,将清空当前选中行的专业代号,同时该行的 专业代号输入框置为可输入状态。

3、专业调剂

专业调剂 ● 服从专业调剂 ○ 不服从专业调剂

选中"服从专业调剂"选项,表示服从当前所填报院校的专业调剂;选中"不 服从专业调剂"选项,表示不服从当前填报院校的专业调剂。

(二) 平行志愿

1、清空

| <b>应</b> 是                                        |                          | 专业                              | l品/F                               |
|---------------------------------------------------|--------------------------|---------------------------------|------------------------------------|
| 1         清空         院校代号                         | 专业                       | <u>чт</u>                       | →⊀IF<br>插入 上移 下移 删除 调整 至第 志愿       |
| <sub>点击</sub> 清空 <sub>按钮,</sub><br>2、插入           | 将清空该行院村                  | 交代号及专业付                         | 弋号。                                |
| 序号         院校           1         斎空         院校代号 | 专业                       | 专业                              | 操作<br><u> 挿入</u> 上総 下総 創始 調密 至第 志愿 |
| 点击 插入 按钮, 2                                       | 将在当前选中行<br><b>注意。最后一</b> | 行的上一行插入<br>行为空时 方               | 、一空行,同时当前行及以<br>可进行插入              |
| 3、上移                                              | 在心: 政门                   | 11 / 4 T + 1 + 1 / 1            |                                    |
| 序号院校                                              |                          | 专业                              | 操作                                 |
| 1 清空 院校代号                                         | 专业                       |                                 | 插入上移 下移 劉餘 調整 至第 志愿                |
| 点击 上移 按钮, 当<br>4、下移                               | 当前行上移一行                  | ,同时上一行                          | 院校及专业信息下移一行。                       |
| 序号 院校                                             |                          | 专业                              | 操作                                 |
| 点击 <mark>下移</mark> 按钮, 当<br>5、删除                  | 当前行下移一行                  | ,同时下一行                          | 院校及专业信息上移一行。                       |
| 序号院校                                              |                          | 专业                              | 操作                                 |
| 1 清空 院校代号                                         | 专业                       |                                 | 插入上移下移 删除 调整 至第 志愿                 |
| 点击 <sup>删除</sup> 按钮,<br>6、调整                      | 将删除当前行,                  | 同时以下所有                          | 「行均上移一行。                           |
| 序号院校                                              |                          | 专业                              | 操作                                 |
| 1 清空 院校代号                                         | 专业                       |                                 | 插入 上移 下移 删除 调整 至第 志愿               |
| 在后方空格内输入要<br>次科类下允许填报的最多<br>收移动到所填去原序号            | 要调整到的志愿,<br>5专业志愿数))     | 序号(须大于<br>后,点击<br><sup>调整</sup> | 等于 1, 且小于等于当前批<br>按钮, 当前"院校+专业"    |
| 将移动到 <u>所</u> 填态感开亏,                              | □□□□ 八 三 則 1] Ξ          | 王川安峒登到臣                         | 的11 中间別有 阮仪+专业                     |
|                                                   | <u>/-</u>                |                                 |                                    |

7、拖动

| 1        | 1       |                |    |              | 24 |    |       |          |     |    |
|----------|---------|----------------|----|--------------|----|----|-------|----------|-----|----|
| <b>e</b> | 清空 0201 | 赤峰学院(八协计划)【公办】 | 01 | 思想政治教育(蒙语授课) | 插入 | 上移 | 下移 删除 | <b>W</b> | 整至第 | 志愿 |
| -        |         |                |    |              |    |    |       |          |     |    |

鼠标放置在"序号"列时,当前位置会出现 <sup>▼</sup>图标,按住鼠标左键不放,可以进行拖动操作。拖动后志愿序号变化情况与调整操作一样。

8、志愿导航

为了便于考生及时保存志愿和快速定位,在填报页面左侧有可以拖动的"志愿导航"栏。

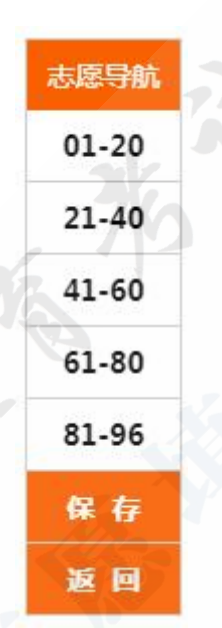

点击"志愿导航"栏中的数值范围,填报页面会自动定位到志愿序号在此范围的位置;点击"保存"可以进行志愿保存;点击"返回"将跳转到志愿填报表页面。

三、填报注意事项

# (一) 设备及浏览器的使用

志愿填报系统不支持手机、平版电脑等移动设备登录。系统仅支持 IE11、 Chrome(谷歌)、Edge 浏览器,其他类型及版本不予支持。由于浏览器类型 及版本使用不当造成的一切后果由考生自负。

# (二)系统提示填报有误

对填报志愿中系统给出的填报有误提示(如图 3-1),考生应从批次、计划 性质、科类、选科要求、院校代号或专业代号和本人情况等几方面逐一查找出错 原因。**志愿填报系统只对部分容易出现问题的环节给出了提示,无法囊括所有**  问题,考生须规范填报。

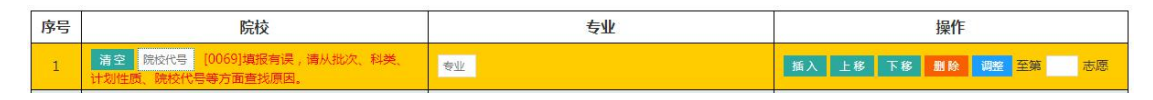

图 3-1 错误提示

# (二) 非常规填报结果无法保存

在进行志愿保存时,所填志愿序号必须连续,中间不能存在为空情况。例如 填报本科批志愿时,未填序号1(第1行)的院校及专业,而跳过去直接填了序 号2(第二行)的院校及专业(如图 3-2),此时的填报结果将无法进行保存, 须补充序号1院校及专业信息(如图 3-3),或删除序号1的空院校及专业信息后 (如图 3-4),方可进行保存。

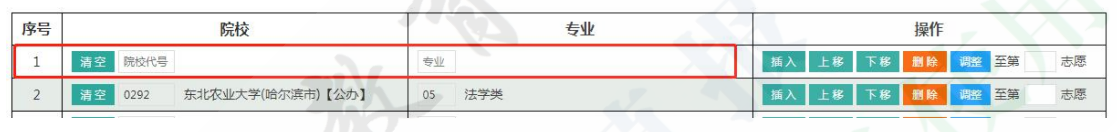

图 3-2 未填序号 1, 直接填序号 2 的院校及专业

| 序号 | 院校                       | 专业     | 操作             |
|----|--------------------------|--------|----------------|
| 1  | 清空 0088 北京联合大学 【公办】      | 12 英语  | 插入上移下移到除调整至第志愿 |
| 2  | 清空 0292 东北农业大学(哈尔滨市)【公办】 | 05 法学类 | 插入上移下移别段调整至第志愿 |
|    |                          |        |                |

# 图 3-3 补充序号 2 的院校及专业

| 序号 | 院校                       | 操作     |                |  |  |
|----|--------------------------|--------|----------------|--|--|
| 1  | 清空 0292 东北农业大学(哈尔滨市)【公办】 | 05 法学类 | 插入上移下移删除调整至第志愿 |  |  |
| 2  | 清空院校代号                   | 专业     | 插入上移下移删除调整至第志愿 |  |  |

#### 图 3-4 删除序号 1 的空院校及专业后

### (三) 注意填报时间

考生登录系统后 20 分钟内无任何操作,再次进行操作时,系统会进行"考 生未登录"提示,或被强制退出系统且未进行保存过的志愿不会保存。考生须重 新登录系统进行填报。

每天凌晨0点至6点进行系统维护,在此期间考生无法进行登录。

在本阶段志愿填报截止时间前,考生可多次登录志愿填报系统进行志愿修改 和保存,最终以其网上最后一次修改并保存成功的志愿为准。

为避免集中填报造成网络"塞车",请考生注意避开填报志愿高峰期,尽量减少连续在线时间,尽早完成志愿填报。